Общество с ограниченной ответственностью " 1С-Медицина-Регион" Контракт № 28/20 от 25.05.2020 г. Рабочая документация.

## Информационная система управления ресурсами медицинских организаций Тюменской области

Этап №2 Разработка подсистем «Организация оказания медицинской помощи по профилям «Акушерство и гинекология» и «Неонатология»», «Управление потоками пациентов», «Телемедицинские консультации»

### ПОЛЬЗОВАТЕЛЬСКАЯ ИНСТРУКЦИЯ

Подсистема «Акушерство и гинекология» и «Неонатология». Мониторинг беременных

### Формирование протокола прерывания беременности

(На 7 листах)

г. Тюмень 2020г. ООО «1С-Медицина-Регион». Контракт № 28/20 от 25.05.2020 года на оказание услуг по развитию Информационной системы управления ресурсами медицинских организаций Тюменской области. . Этап №2 Разработка подсистем «Организация оказания медицинской помощи по профилям «Акушерство и гинекология» и «Неонатология»», «Управление потоками пациентов», «Телемедицинские консультации».

#### Содержание

| 1 Основание разработки инструкции    | 3 |
|--------------------------------------|---|
| 2 Пользовательская настройка системы | 4 |
| 3 Пользовательская инструкция        | 5 |

## Основание разработки инструкции

Полное наименование: «Акушерство и гинекология» и «Неонатология».

Основанием для разработки данного документа является Контракт 28/20 от 25.05 2020 г. на оказание услуг по развитию Информационной системы управления ресурсами медицинских организаций Тюменской области, а именно раздел Технического задания (приложение № 1 к Контракту) п.3.1.4 Мероприятие «Проведение опытной эксплуатации подсистем» Этапа № 2 Разработка подсистем «Организация оказания медицинской помощи по профилям «Акушерство и гинекология» и «Неонатология»», «Управление потоками пациентов», «Телемедицинские консультации».

# Пользовательская настройка системы

От пользователей никакой настройки не требуется

### Пользовательская инструкция

#### Формирование протокола прерывания беременности

Для того чтобы сформировать пациентке протокол прерывания беременности в ЖК медикаментозно, необходимо сформировать в рамках случая 4 явки пациента (ШМД «Протокол осмотра специалиста»). ВАЖНО: При формировании ШМД «Протокол осмотра специалиста» указывать диагноз Z30.3 или Z32.1

Далее на вкладке «Приемы» нажать кнопку «Добавить доп. документ к случаю» и на форме выбора нажать на ШМД «Протокол прерывания беременности (Поликлиника)» (рис. 1).

| Список пациентов | Приемы     | Общие документы | Медицинская карта  | Диспансеризация | Текущие дела |                               |                           |
|------------------|------------|-----------------|--------------------|-----------------|--------------|-------------------------------|---------------------------|
| 🗟 🐪 🔍 П          | росмотр до | кумента         | 🥓 🗞 🔌 T            | 1               | ) 🖉 🎿 📑      | 🕽 🔹 Санаторно курортная карта | ] 🖄 🔌 🗽 📫 Cr              |
|                  |            | 1зменить случай | Изменить посещение | Закрыть случай  | Прикрепить   | МД в другой случай 🛛 🕒 Добави | пь доп. документ к случаю |

Рисунок 1. Добавление дополнительного документа к случаю

Открылась экранная форма протокола. Большинство полей заполнено по умолчанию значениями из справочников. Заполнить все поля и нажать кнопку «Документ готов» (рис. 2).

| Протокол прерывания беременности (Поликлиника)             |                                                  |  |  |  |  |  |
|------------------------------------------------------------|--------------------------------------------------|--|--|--|--|--|
| Записать и закрыть 🔚 📀 Документ готов 🛛 Выбрать ШМД 🔒 Печа | пь • Изменить аллергоанамнез Очистить все поля С |  |  |  |  |  |
| Пациент: Номер кај                                         | рты: 28410                                       |  |  |  |  |  |
| Дата: 19.08.2020 05:11                                     |                                                  |  |  |  |  |  |
| Диагнозы                                                   |                                                  |  |  |  |  |  |
| Основной диагноз:                                          |                                                  |  |  |  |  |  |
| Детализация основного диагноза:                            |                                                  |  |  |  |  |  |
| Находилась в отделение патологии беременности в течение    |                                                  |  |  |  |  |  |
| Добавить 🛧 🔸                                               | Еще 🗸                                            |  |  |  |  |  |
| МКБ10 Наименование                                         | Детализация                                      |  |  |  |  |  |
| N76.1 Подострый и хронический вагинит                      |                                                  |  |  |  |  |  |
| Сопутствующие диагнозы:                                    |                                                  |  |  |  |  |  |
| Добавить 🛧 🕹                                               |                                                  |  |  |  |  |  |

Рисунок 2. Перевод документа в статус «Готов»

| Просмотр медицинского документа                                                                                                    |                                                                                      |  |  |  |  |
|----------------------------------------------------------------------------------------------------|--------------------------------------------------------------------------------------|--|--|--|--|
| Закрыть 📳 😢 Документ не готов Печать МД Усеченный Границы ячеек 🔡 Исходник 🔚 Сохра                                                                                                    | нить •                                                                               |  |  |  |  |
| Протокол прерывания беременности (Поликлиника)                                                                                                    |                                                                                      |  |  |  |  |
| Пациент: Дата рождения: 10.07.1998   Дата: 19.08.2020 05:11 Основной диагноз: Находилась в отделение патологии беременности в течение (Z30.3);   Осложнения: Подострый и хронический вагинит (N76.1);   Сопутствующие диагнозы: Эрозия и эктропион шейки матки (N86);   Срок беременности, недели: 3. Первобеременная: Нет. Метод прерывания: Медикаментозный. Тип прерывания: Леп беременности:   МКБ-10 коды 1. Основное заболевание 730.3 Вызывание менструаций | № карты: 28410<br>Пол:<br>°альный медицинский. Вид Аборта: Искусственный. Прерывание |  |  |  |  |
| 2. Сопутствующее заболевание N86 Эрозия и эктропион шейки матки                                                                                                    |                                                                                      |  |  |  |  |
| 3. Осложнение основного заболевания N76.1 Подострый и хронический вагинит                                                                                                    |                                                                                      |  |  |  |  |
| Электронная подпись:                                                                                                    |                                                                                      |  |  |  |  |
| Дата подписания: 19.08.2020 05:11:00                                                                                                    |                                                                                      |  |  |  |  |

Рисунок 3. Печатная форма протокола прерывания беременности в поликлинике

Система переводит пациента на печатную форму медицинского документа. После готовности документа пациент исключается из регистра беременных датой формирования протокола с исходом беременности (Аборты). Информацию по завершенной беременности можно найти в подсистеме «Мониторинг беременных» – «Регистр пациентов, вставших на учет по беременности» – кнопка «Данные по завершенным беременностям» – вариант отчета «Данные по завершенным беременностям» – кнопка «Данные по завершенным беременностям».

| ← → Данные по завершенным беременностям (Данные по завершенным беременностям (Аборты)) |                                                                                          |  |  |  |  |  |  |
|----------------------------------------------------------------------------------------|------------------------------------------------------------------------------------------|--|--|--|--|--|--|
| Сформировать Выбрать вариант                                                           | Настройки Еще                                                                            |  |  |  |  |  |  |
| Период:                                                                                | ✓ 01.07.2020 - 31.08.2020) организация исключившая из регистра: □                        |  |  |  |  |  |  |
| Пациент:                                                                               | 🗌 🔄 Группа И:                                                                            |  |  |  |  |  |  |
| Беременность наступила в результате ЭКО:                                               | Пет Срок беременности, на момент родов : П Больше или равно -                            |  |  |  |  |  |  |
| Внематочная беременность:                                                              | □ Нет • Срок беременности, на момент родов : □ Меньше или равно •                        |  |  |  |  |  |  |
| Первобеременная:                                                                       | Пет тип родоразрешения:                                                                  |  |  |  |  |  |  |
| Вид аборта:                                                                            | □ Тип родов: □ □                                                                         |  |  |  |  |  |  |
| Метод прерывания:                                                                      | Тип прерывания:                                                                          |  |  |  |  |  |  |
| Организация прикрепления:                                                              | Тип аборта:                                                                              |  |  |  |  |  |  |
| Организация регистрации:                                                               | ✓ ГБУЗ ТО "Областная больница № 12" (г.3 -                                               |  |  |  |  |  |  |
| 08.07.2020                                                                             |                                                                                          |  |  |  |  |  |  |
| Регистрация пациентов                                                                  | , вставших на учет по беременности 00000026 от 08.07.2020 0:00:00 ГБУЗ ТО "Обл<br>Нет Да |  |  |  |  |  |  |

Рисунок 4. Отчет для просмотра информации по беременностям с абортивным исходом